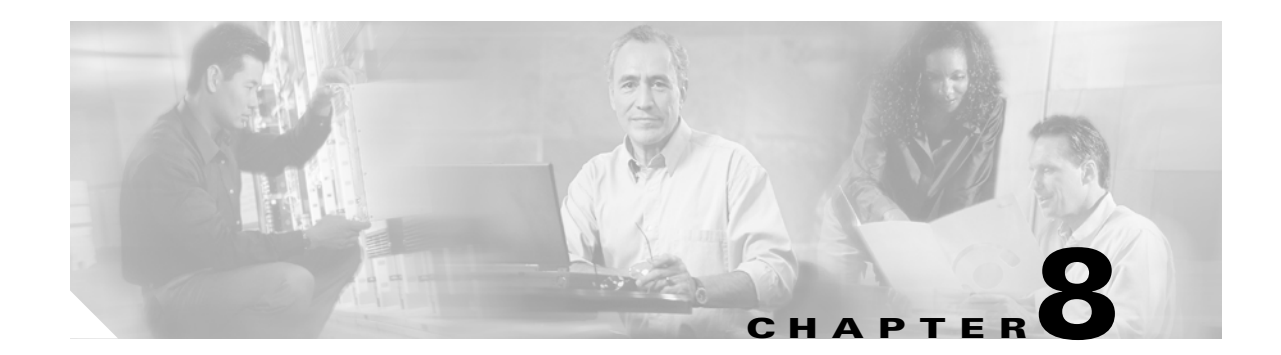

# **Monitor Performance**

This chapter explains how to enable and view performance monitoring (PM) statistics for the Cisco ONS 15454. PM parameters are used by service providers to gather, store, set thresholds, and report performance data for early detection of problems. For more PM information, details, and definitions, refer to the *Cisco ONS 15454 DWDM Reference Manual*.

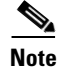

Unless otherwise specified, "ONS 15454" refers to both ANSI and ETSI shelf assemblies.

# **Before You Begin**

Before performing any of the following procedures, investigate all alarms and clear any trouble conditions. Refer to the *Cisco ONS 15454 DWDM Troubleshooting Guide* as necessary.

This section lists the chapter procedures (NTPs). Turn to a procedure for applicable tasks (DLPs).

- 1. NTP-G73 Change the PM Display, page 8-2—Complete as needed to change the displayed PM counts.
- 2. NTP-G74 Monitor DWDM Card Performance, page 8-9—Complete as needed to monitor dense wavelength division multiplexing (DWDM) performance.
- **3.** NTP-G75 Monitor Transponder and Muxponder Performance, page 8-20—Complete as needed to monitor transponder (TXP) and muxponder (MXP) card performance.

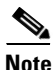

For additional information regarding PM parameters, refer to Telcordia GR-499-CORE, GR-253-CORE, GR-820-CORE (titled *Generic Digital Transmission* Surveillance), and GR-1230-CORE, and to the ANSI T1.231 document titled *Digital Hierarchy - Layer 1 In-Service Digital Transmission Performance Monitoring*.

# **NTP-G73 Change the PM Display**

| Purpose                   | This procedure enables you to change the display of PM counts by selecting drop-down list or radio button options in the Performance window.                                                                                                    |
|---------------------------|----------------------------------------------------------------------------------------------------|
| Tools/Equipment           | None                                                                                                    |
| Prerequisite Procedures   | Before you monitor performance, be sure you have created the<br>appropriate circuits and provisioned the card according to your<br>specifications. For more information, see Chapter 7, "Create Channels<br>and Circuits," Chapter 5, "Provision Transponder and Muxponder<br>Cards," and Chapter 11, "Change DWDM Card Settings." |
| <b>Required/As Needed</b> | As needed                                                                                                    |
| Onsite/Remote             | Onsite or remote                                                                                                    |
| Security Level            | Retrieve or higher                                                                                                    |

- **Step 1** Complete the "DLP-G46 Log into CTC" task on page 2-27 at the node that you want to monitor. If you are already logged in, continue with Step 2.
- **Step 2** As needed, use the following tasks to change the display of PM counts:
  - DLP-G131 Refresh PM Counts at 15-Minute Intervals, page 8-2
  - DLP-G132 Refresh PM Counts at One-Day Intervals, page 8-3
  - DLP-G133 View Near-End PM Counts, page 8-4
  - DLP-G134 View Far-End PM Counts, page 8-5
  - DLP-G135 Reset Current PM Counts, page 8-6
  - DLP-G136 Clear Selected PM Counts, page 8-7
  - DLP-G137 Set Auto-Refresh Interval for Displayed PM Counts, page 8-8
  - DLP-G138 Refresh PM Counts for a Different Port, page 8-9

Stop. You have completed this procedure.

#### **DLP-G131 Refresh PM Counts at 15-Minute Intervals**

| Purpose                   | This task changes the window view to display PM counts in 15-minute intervals. |
|---------------------------|--------------------------------------------------------------------------------|
| Tools/Equipment           | None                                                                           |
| Prerequisite Procedures   | DLP-G46 Log into CTC, page 2-27                                                |
| <b>Required/As Needed</b> | As needed                                                                      |
| Onsite/Remote             | Onsite or remote                                                               |
| Security Level            | Retrieve or higher                                                             |
|                           |                                                                                |

**Step 1** In node view (single-shelf mode), or shelf view (multishelf mode), double-click the DWDM, TXP, or MXP card where you want to change the PM count display interval. The card view appears.

- **Step 2** Click the **Performance** tab.
- **Step 3** If you want to change the PM interval to 15 minutes for a subtab, click the relevant subtab(s), located along the left side of the Performance tab.

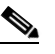

**Note** Performance subtabs vary, depending on the card viewed.

- **Step 4** If you want to change the PM interval to 15 minutes for a specific port, select the port from the Ports drop-down list (where available).
- Step 5 Go to any of the tabs, subtabs, or ports (found in the Ports drop-down list where available) for that card where you want to set the PM count interval by clicking on the desired subtab and choosing the port from the drop-down list.
- **Step 6** Click the **15 min** radio button.
- **Step 7** Click **Refresh**. PM parameters appear in 15-minute intervals synchronized with the time of day.
- Step 8 View the Curr column to find PM counts for the current 15-minute interval.

Each monitored performance parameter has corresponding threshold values for the current time period. If the value of the counter exceeds the threshold value for a particular 15-minute interval, a threshold crossing alert (TCA) is raised. The number represents the counter value for each specific PM parameter.

**Step 9** View the Prev-*n* columns to find PM counts for the previous 15-minute intervals.

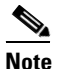

If a complete 15-minute interval count is not possible, the value appears with a yellow background. An incomplete or incorrect count can be caused by monitoring for less than 15 minutes after the counter started, changing the node timing settings, changing the time zone settings, replacing a card, resetting a card, or changing port service states. When the problem is corrected, the subsequent 15-minute interval appears with a white background.

**Step 10** Return to your originating procedure (NTP).

#### **DLP-G132 Refresh PM Counts at One-Day Intervals**

| Purpose                   | This task changes the window view to display PM parameters in 1-day intervals. |
|---------------------------|--------------------------------------------------------------------------------|
| Tools/Equipment           | None                                                                           |
| Prerequisite Procedures   | DLP-G46 Log into CTC, page 2-27                                                |
| <b>Required/As Needed</b> | As needed                                                                      |
| Onsite/Remote             | Onsite or remote                                                               |
| Security Level            | Retrieve or higher                                                             |
| -                         | -                                                                              |

**Step 1** In node view (single-shelf mode), or shelf view (multishelf mode), double-click the DWDM, TXP, or MXP card where you want to change the PM interval. The card view appears.

**Step 2** Click the **Performance** tab.

Г

**Step 3** If you want to refresh the PM counts for a subtab, click the relevant subtab(s), located along the left side of the Performance tab.

|                                                                                                   | Note                                                                                                | Performance subtabs vary, depending on the card viewed.                                                                                                    |  |
|---------------------------------------------------------------------------------------------------|----------------------------------------------------------------------------------------------------|----------------------------------------------------------------------------------------------------|--|
| Step 4                                                                                            | If you<br>(wher                                                                                     | want to refresh the PM counts for a specific port, select the port from the Ports drop-down list e available).                                                                                                    |  |
| Step 5                                                                                            | Click                                                                                               | the <b>1 day</b> radio button.                                                                                                    |  |
| Step 6                                                                                            | Click Refresh. Performance monitoring appears in 1-day intervals synchronized with the time of day. |                                                                                                    |  |
| Step 7                                                                                            | <b>ep 7</b> View the Curr column to find PM counts for the current 1-day interval.                  |                                                                                                    |  |
|                                                                                                   | Each<br>If the<br>The n                                                                             | monitored performance parameter has corresponding threshold values for the current time period. value of the counter exceeds the threshold value for a particular 1-day interval, a TCA is raised. umber represents the counter value for each specific PM parameter.                                                                                                    |  |
| <b>Step 8</b> View the Prev- <i>n</i> columns to find PM counts for the previous 1-day intervals. |                                                                                                    | the Prev-n columns to find PM counts for the previous 1-day intervals.                                                                                                    |  |
|                                                                                                   |                                                                                                    |                                                                                                    |  |
|                                                                                                   | Note                                                                                                | If a complete count over a 1-day interval is not possible, the value appears with a yellow background. An incomplete or incorrect count can be caused by monitoring for less than 24 hours after the counter started, changing node timing settings, changing the time zone settings, replacing a card, resetting a card, or changing port service states. When the problem is corrected, the subsequent 1-day interval appears with a white background. |  |

**Step 9** Return to your originating procedure (NTP).

### **DLP-G133 View Near-End PM Counts**

| Purpose                   | This task enables you to view near-end PM counts for the selected card and port. |
|---------------------------|----------------------------------------------------------------------------------|
| Tools/Equipment           | None                                                                             |
| Prerequisite Procedures   | DLP-G46 Log into CTC, page 2-27                                                  |
| <b>Required/As Needed</b> | As needed                                                                        |
| Onsite/Remote             | Onsite or remote                                                                 |
| Security Level            | Retrieve or higher                                                               |
|                           |                                                                                  |

- **Step 1** In node view (single-shelf mode), or shelf view (multishelf mode), double-click the DWDM, TXP, or MXP card where you want to view near end PM counts. The card view appears.
- **Step 2** Click the **Performance** tab.
- **Step 3** If you want to view the near-end PM counts for a subtab, click the relevant subtab(s), located along the left side of the Performance tab.

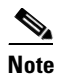

Performance subtabs vary, depending on the card viewed.

Ston /

L

| 5166 4 | (where available).                                                                                                    |
|--------|----------------------------------------------------------------------------------------------------|
| Step 5 | Click the <b>Near End</b> radio button, where available. (Viewing near-end PM counts is not available on some tabs.)                                                                                                    |
| Step 6 | Click <b>Refresh</b> . All PM parameters occurring for the selected card on the incoming signal appear. For PM parameter definitions, refer to the "Performance Monitoring" chapter in the <i>Cisco ONS 15454 DWDM Reference Manual</i> . |
| Step 7 | View the Curr column to find PM counts for the current time interval.                                                                                                    |
| Step 8 | View the Prev- <i>n</i> columns to find PM counts for the previous time intervals.                                                                                                    |
| Step 9 | Return to your originating procedure (NTP).                                                                                                    |

If you want to view near and DM counts for a specific part, select the part from the Darts drop, down list

### **DLP-G134 View Far-End PM Counts**

| Purpose                   | This task enables you to view far-end PM parameters for the selected card and port. |
|---------------------------|-------------------------------------------------------------------------------------|
| Tools/Equipment           | None                                                                                |
| Prerequisite Procedures   | DLP-G46 Log into CTC, page 2-27                                                     |
| <b>Required/As Needed</b> | As needed                                                                           |
| <b>Onsite/Remote</b>      | Onsite or remote                                                                    |
| Security Level            | Retrieve or higher                                                                  |
|                           |                                                                                     |

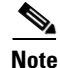

Far-end PM parameters are not available for all ports.

- **Step 1** In node view (single-shelf mode), or shelf view (multishelf mode), double-click the DWDM, TXP, or MXP card where you want to view far-end PM counts. The card view appears.
- Step 2 Click the **Performance** tab.
- **Step 3** If you want to view far-end PM counts for a subtab, click the relevant subtab(s), located along the left side of the Performance tab.

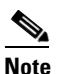

Performance subtabs vary, depending on the card viewed.

- **Step 4** If you want to view far-end PM counts for a specific port, select the port from the Ports drop-down list (where available).
- Step 5 Click the Far End radio button, where available. (Viewing far-end PM counts is not available on some tabs.)
- **Step 6** Click **Refresh**. All PM parameters recorded by the far-end node for the selected card on the outgoing signal appear. For PM parameter definitions, refer to the "Performance Monitoring" chapter in the *Cisco ONS 15454 DWDM Reference Manual*.
- **Step 7** View the Curr column to find PM counts for the current time interval.
- **Step 8** View the Prev-*n* columns to find PM counts for the previous time intervals.

**Step 9** Return to your originating procedure (NTP).

### **DLP-G135 Reset Current PM Counts**

|        | Purp                                                                                                    | ose                                                                                                    | This task clears the current PM count, but it does not clear the cumulative PM count. This task allows you to see how quickly PM counts rise.                                                                                                    |
|--------|----------------------------------------------------------------------------------------------------|----------------------------------------------------------------------------------------------------|----------------------------------------------------------------------------------------------------|
|        | Tools                                                                                                    | s/Equipment                                                                                                    | None                                                                                                    |
|        | Prere                                                                                                    | equisite Procedures                                                                                                | DLP-G46 Log into CTC, page 2-27                                                                                                    |
|        | Requ                                                                                                    | iired/As Needed                                                                                                    | As needed                                                                                                    |
|        | Onsi                                                                                                    | te/Remote                                                                                                    | Onsite or remote                                                                                                    |
|        | Secu                                                                                                    | rity Level                                                                                                    | Retrieve or higher                                                                                                    |
| Step 1 | In noc<br>MXP                                                                                                    | le view (single-shelf m<br>card where you want t                                                                   | node), or shelf view (multishelf mode), double-click the DWDM, TXP, or o reset the current PM counts. The card view appears.                                                                                                    |
| Step 2 | Click                                                                                                    | the <b>Performance</b> tab.                                                                                        |                                                                                                    |
| Step 3 | <ul><li>Step 3 If you want to reset the PM counts for a subtab, click the relevant subtab(s) of the Performance tab.</li></ul> |                                                                                                    | counts for a subtab, click the relevant subtab(s), located along the left side                                                                                                    |
|        |                                                                                                    |                                                                                                    |                                                                                                    |
|        | Note                                                                                                    | Performance subtable                                                                                               | s vary, depending on the card viewed.                                                                                                    |
| Step 4 | If you<br>availa                                                                                                    | want to reset the PM co<br>ble).                                                                                   | ounts for a specific port, select the port from the Ports drop-down list (where                                                                                                    |
|        |                                                                                                    |                                                                                                    |                                                                                                    |
|        | Note                                                                                                    | You cannot change t<br>tab.                                                                                        | he PM count interval on the TXP or MXP card Optics PM > Current Values                                                                                                    |
| Step 5 | Click                                                                                                    | Baseline.                                                                                                    |                                                                                                    |
|        |                                                                                                    |                                                                                                    |                                                                                                    |
|        | Note                                                                                                    | The Baseline button<br>the PM counts on the<br>the total number of F<br>The baseline values<br>the Performance win | clears the PM counts displayed in the current time interval but does not clear<br>e card. When the current time interval expires or the window view changes,<br>PM counts on the card and in the window appears in the appropriate column.<br>are discarded if you change views to a different window and then return to<br>indow. |
| Step 6 | View                                                                                                    | the current statistics co                                                                                          | blumns to observe changes to PM counts for the current time interval.                                                                                                    |
| Step 7 | Retur                                                                                                    | n to your originating p                                                                                            | rocedure (NTP).                                                                                                    |

### **DLP-G136 Clear Selected PM Counts**

| Pur                                                                             | pose                                                                                                    | This task uses the Clear button to clear specified PM counts depending on the option selected.                                                                                                    |
|---------------------------------------------------------------------------------|----------------------------------------------------------------------------------------------------|----------------------------------------------------------------------------------------------------|
| Тоо                                                                             | ls/Equipment                                                                                                 | None                                                                                                    |
| Pre                                                                             | requisite Procedures                                                                                         | DLP-G46 Log into CTC, page 2-27                                                                                                    |
| Req                                                                             | uired/As Needed                                                                                              | As needed                                                                                                    |
| Ons                                                                             | site/Remote                                                                                                  | Onsite or remote                                                                                                    |
| Sec                                                                             | urity Level                                                                                                  | Superuser                                                                                                    |
| Pres<br>testi<br>unav<br>be u                                                   | sing the Clear button ca<br>ng purposes. After press<br>vailable seconds (UAS) on<br>nreliable when you pres | n mask problems if used incorrectly. This button is commonly used for<br>sing this button, the current bin is marked invalid. Also note that the<br>count is not cleared if you were counting UAS; therefore, this count could<br>s Clear. |
| In no<br>MX                                                                     | ode view (single-shelf m<br>P card where you want t                                                          | node), or shelf view (multishelf mode), double-click the DWDM, TXP, or o clear the PM counts. The card view appears.                                                                                                    |
| Clic                                                                            | k the <b>Performance</b> tab                                                                                 |                                                                                                    |
| If yo<br>left s                                                                 | ou want to clear the selection side of the Performance                                                       | cted PM counts for a subtab, click the relevant subtab(s), located along the tab.                                                                                                    |
|                                                                                 |                                                                                                    |                                                                                                    |
| Note                                                                            | Performance subtable                                                                                         | s vary, depending on the card viewed.                                                                                                    |
| lf yc<br>list (                                                                 | ou want to clear the select (where available).                                                               | eted PM counts for a specific port, select the port from the Ports drop-down                                                                                                    |
| <u>N</u> ote                                                                    | You cannot clear the tab.                                                                                    | PM count interval on the TXP or MXP card Optics PM > Current Values                                                                                                    |
| Clic                                                                            | k Clear.                                                                                                    |                                                                                                    |
| From the Clear Statistics dialog box, click one of the following radio buttons: |                                                                                                    | log box, click one of the following radio buttons:                                                                                                    |
| •                                                                               | <b>Displayed statistics</b> : Cl<br>combination of statistics<br>selected time interval, d                   | earing displayed statistics erases all PM counts associated with the current<br>s on the selected port from the card and the window. This means that the<br>irection, and signal type counts are erased from the card and the window.      |
| •                                                                               | All statistics for port x combinations of the stat time intervals, direction                                 | : Clearing all statistics for port <i>x</i> erases all PM counts associated with all istics on the selected port from the card and the window. This means that all s, and signal type counts are erased from the card and the window.      |
| •                                                                               | All statistics for card: (                                                                                   | Clearing all statistics for card erases all PM counts for all ports from the card                                                                                                    |

**Step 7** From the Clear Statistics dialog box, click **OK** to clear the selected statistics. Click **Yes** to confirm the change.

- **Step 8** Verify that the selected PM counts have been cleared.
- **Step 9** Return to your originating procedure (NTP).

#### **DLP-G137 Set Auto-Refresh Interval for Displayed PM Counts**

| Purpose           |              | This task changes the window auto-refresh intervals for updating the PM counts. |
|-------------------|--------------|---------------------------------------------------------------------------------|
| Tools/Equip       | oment        | None                                                                            |
| Prerequisite      | e Procedures | DLP-G46 Log into CTC, page 2-27                                                 |
| <b>Required/A</b> | s Needed     | As needed                                                                       |
| <b>Onsite/Rem</b> | ote          | Onsite or remote                                                                |
| Security Le       | vel          | Retrieve or higher                                                              |
|                   |              |                                                                                 |

- Step 1 In node view (single-shelf mode), or shelf view (multishelf mode), double-click the DWDM, TXP, or MXP card where you want to set the auto-refresh interval for displayed PM counts. The card view appears.
- **Step 2** Click the **Performance** tab.
- **Step 3** If you want to set the PM auto-refresh interval for a subtab, click the relevant subtab(s), located along the left side of the Performance tab.

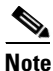

Performance subtabs vary, depending on the card viewed.

- **Step 4** If you want to set the PM auto-refresh interval for a specific port, select the port from the Ports drop-down list (where available).
- **Step 5** From the Auto-refresh drop-down list, choose one of the following options:
  - None: This option disables the auto-refresh feature.
  - 15 Seconds: This option sets the window auto-refresh at 15-second time intervals.
  - **30 Seconds**: This option sets the window auto-refresh at 30-second time intervals.
  - 1 Minute: This option sets the window auto-refresh at 1-minute time intervals.
  - 3 Minutes: This option sets the window auto-refresh at 3-minute time intervals.
  - **5** Minutes: This option sets the window auto-refresh at 5-minute time intervals.
- **Step 6** Click **Refresh**. The PM counts for the newly selected auto-refresh time interval appear.

Depending on the selected auto-refresh interval, the displayed PM counts automatically update when each refresh interval completes. If the auto-refresh interval is set to None, the PM counts that appear are not updated unless you click Refresh.

**Step 7** Return to your originating procedure (NTP).

#### **DLP-G138 Refresh PM Counts for a Different Port**

| Purpose                                                     | This task changes the window view to display PM counts for another port on a TXP or MXP card.<br>None                                   |  |
|-------------------------------------------------------------|----------------------------------------------------------------------------------------------------|--|
| Tools/Equipment                                             |                                                                                                    |  |
| Prerequisite Procedures                                     | DLP-G46 Log into CTC, page 2-27                                                                                                    |  |
| <b>Required/As Needed</b>                                   | As needed                                                                                                    |  |
| <b>Onsite/Remote</b>                                        | Onsite or remote                                                                                                    |  |
| Security Level                                              | Retrieve or higher                                                                                                    |  |
| In node view (single-shelf mo<br>MXP card where you want to | ode), or shelf view (multishelf mode), double-click the DWDM, TXP, or or refresh PM counts for a different port. The card view appears. |  |
| Click the <b>Performance</b> tab.                           |                                                                                                    |  |
| In the Port drop-down list, ch                              | In the Port drop-down list, choose a port.                                                                                              |  |
| Click <b>Refresh</b> . The PM coun                          | Click <b>Refresh</b> . The PM counts for the newly selected port appear.                                                                |  |
| Return to your originating procedure (NTP).                 |                                                                                                    |  |

# **NTP-G74 Monitor DWDM Card Performance**

| Purpose                   | This procedure enables you to view, transmit, and receive performance<br>information for OSCM, OSC-CSM, 32MUX-O, 32DMX-O, 32DMX-L,<br>4MD, AD-xC-xx.x, AD-xB-xx.x, 32WSS, 32WSS-L, OPT-BST,<br>OPT-PRE, OPT-BST-L, and OPT-AMP-L cards and ports during<br>selected time intervals to detect possible performance problems. |
|---------------------------|----------------------------------------------------------------------------------------------------|
| Tools/Equipment           | None                                                                                                    |
| Prerequisite Procedures   | Before you monitor performance, be sure you have created the appropriate circuits and provisioned the card according to your specifications. For more information, see Chapter 7, "Create Channels and Circuits" and Chapter 11, "Change DWDM Card Settings."                                                               |
| <b>Required/As Needed</b> | As needed                                                                                                    |
| <b>Onsite/Remote</b>      | Onsite or remote                                                                                                    |
| Security Level            | Retrieve or higher                                                                                                    |

**Step 1** Complete the "DLP-G46 Log into CTC" procedure on page 2-27 at the node that you want to monitor. If you are already logged in, continue with Step 2.

**Step 2** Complete the following tasks as needed:

- DLP-G139 View Optical Service Channel PM Parameters, page 8-10.
- DLP-G140 View Optical Amplifier Power Statistics, page 8-12.
- DLP-G141 View Optical Power Statistics for 32MUX-O, 32WSS, 32WSS-L, 32DMX-O, 32DMX, and 32DMX-L Cards, page 8-13.

- DLP-G276 View 4-Channel Multiplexer/Demultiplexer Optical Power Statistics, page 8-15
- DLP-G142 View Channel Optical Add/Drop Multiplexer Power Statistics, page 8-16.
- DLP-G143 View Band Optical Add/Drop Multiplexer Power Statistics, page 8-18.

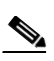

**Note** To refresh, reset, or clear PM counts, see the "NTP-G73 Change the PM Display" procedure on page 8-2.

Stop. You have completed this procedure.

#### **DLP-G139 View Optical Service Channel PM Parameters**

| Purpose                   | This task enables you to view optical service channel (OSC) PM counts at selected time intervals on an OSCM or OSC-CSM card and port to detect possible performance problems. |
|---------------------------|----------------------------------------------------------------------------------------------------|
| Tools/Equipment           | None                                                                                                    |
| Prerequisite Procedures   | DLP-G46 Log into CTC, page 2-27                                                                                                    |
| <b>Required/As Needed</b> | As needed                                                                                                    |
| <b>Onsite/Remote</b>      | Onsite or remote                                                                                                    |
| Security Level            | Retrieve or higher                                                                                                    |
|                           |                                                                                                    |

**Step 1** In node view (single-shelf mode), or shelf view (multishelf mode), double-click the OSCM or OSC-CSM card where you want to view PM counts. The card view appears.

**Step 2** Click the **Performance > OC3 Line** tabs (Figure 8-1).

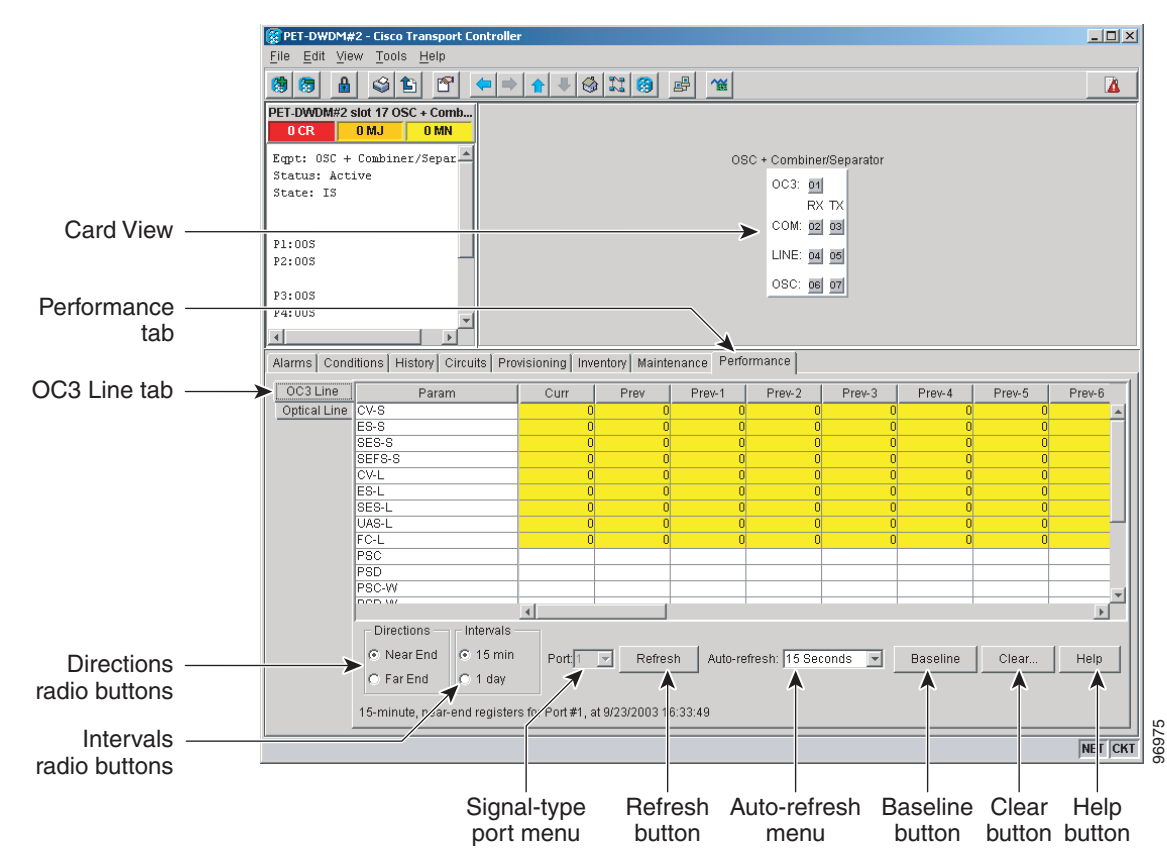

#### Figure 8-1 OC3 Line Tab in the Optical Service Channel Card View Performance Window

- **Step 3** Click **Refresh**. PMs appear for the OC3 (Port 1).
- Step 4 Click the **Optical Line** tab.
- **Step 5** In the Port drop-down list, choose the optical line port where you want to view the power statistics:
  - 2—COM RX
  - 3—COM TX
  - 4—LINE RX (available only on the OSC-CSM card)
  - 5—LINE TX (available only on the OSC-CSM card)
  - 6—OSC RX (available only on the OSC-CSM card)
  - 7—OSC TX (available only on the OSC-CSM card)
- **Step 6** Click **Refresh**. The minimum, maximum, and average optical power statistics for the selected line port appear.
- **Step 7** Return to your originating procedure (NTP).

#### **DLP-G140 View Optical Amplifier Power Statistics**

| This task enables you to view the power statistics on an OPT-PRE, OPT-BST, OPT-BST-L, or OPT-AMP-L amplifier card. |
|----------------------------------------------------------------------------------------------------|
| None                                                                                                    |
| DLP-G46 Log into CTC, page 2-27                                                                                    |
| As needed                                                                                                    |
| Onsite or remote                                                                                                   |
| Retrieve or higher                                                                                                 |
|                                                                                                    |

**Step 1** In node view (single-shelf mode), or shelf view (multishelf mode), double-click the optical amplifier card where you want to view PM counts. The card view appears.

**Step 2** Click the **Performance** > **Optical Line** tabs (Figure 8-2).

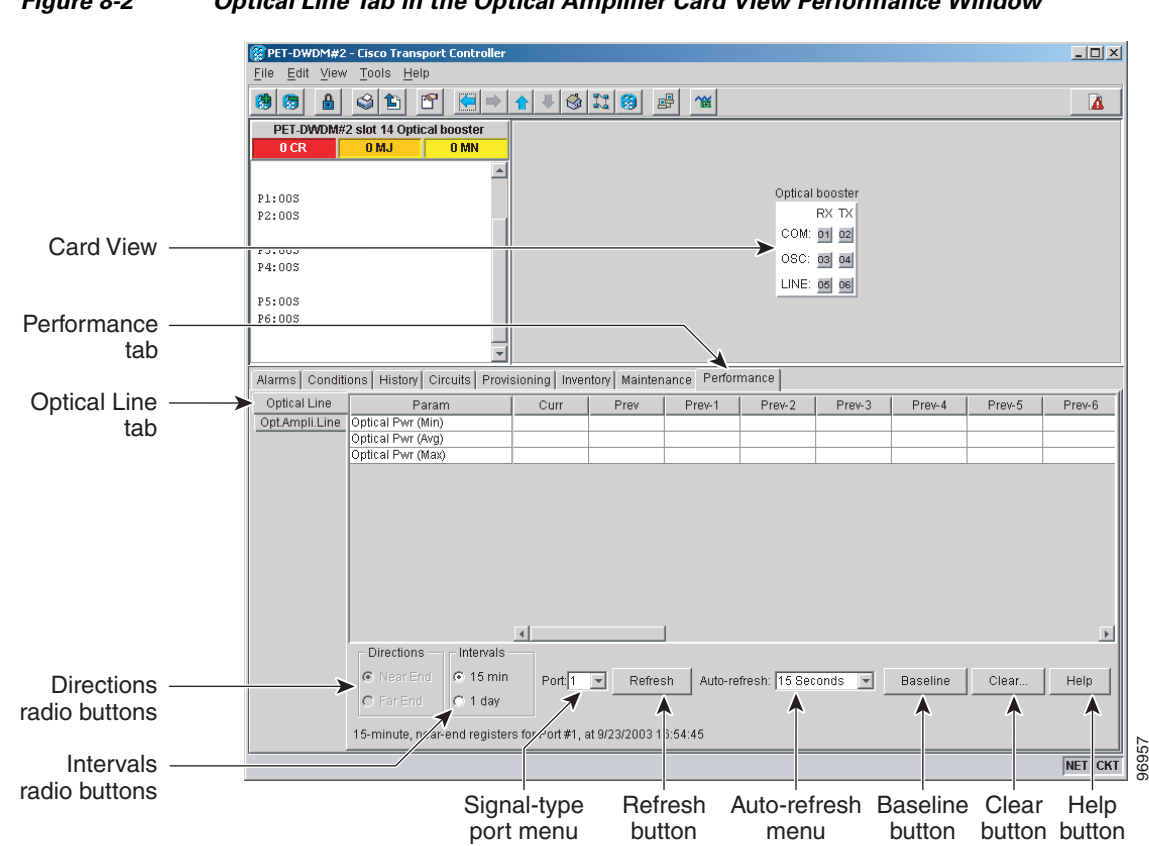

#### Figure 8-2 Optical Line Tab in the Optical Amplifier Card View Performance Window

- **Step 3** In the Port drop-down list, choose an optical line port where you want to view the optical power statistics:
  - For the OPT-PRE card, the following ports are available to view:
    - 1—COM RX
    - 3—DC RX

L

- 4—DC TX
- For the OPT-BST and OPT-BST-E cards, the following ports are available to view:
  - 1—COM RX
  - 2—COM TX
  - 4—OSC TX
- For the OPT-BST-L card, the following ports are available to view:
  - 1—COM RX
  - 2—COM TX
  - 4—OSC TX
- For the OPT-AMP-L card, the following ports are available to view:
  - 1—COM RX
  - 2—COM TX
  - 4—OSC TX
  - 7—DC RX
  - 8—DC TX
- Step 4 Click Refresh. Optical power statistics for the selected port appear.
- Step 5 Click the Opt. Ampli. Line tab.
- **Step 6** Click **Refresh**. Optical power statistics for the optical amplifier output port (COM TX, Port 02 for the OPT-PRE card, and Line TX, Port 06 for the OPT-BST card) appear.
- **Step 7** Return to your originating procedure (NTP).

# DLP-G141 View Optical Power Statistics for 32MUX-0, 32WSS, 32WSS-L, 32DMX-0, 32DMX, and 32DMX-L Cards

| Purpose                      | This task enables you to view optical power statistics for a 32MUX-O, 32WSS, 32WSS-L, 32DMX-O, 32DMX, or 32DMX-L card. |
|------------------------------|----------------------------------------------------------------------------------------------------|
| Tools/Equipment              | None                                                                                                    |
| Prerequisite Procedures      | DLP-G46 Log into CTC, page 2-27                                                                                        |
| <b>Required/As Needed</b>    | As needed                                                                                                    |
| Onsite/Remote                | Onsite or remote                                                                                                    |
| Security Level               | Retrieve or higher                                                                                                    |
|                              |                                                                                                    |
| In node view (single-shelf m | node), or shelf view (multishelf mode), double-click the 32MUX-O, 32WSS,                                               |

- Step 1 In node view (single-shelf mode), or shelf view (multishelf mode), double-click the 32MUX-O, 32WSS, 32WSS-L, 32DMX-O, 32DMX, or 32DMX-L card where you want to view PM counts. The card view appears.
- **Step 2** Click the **Performance** > **Optical Chn** tabs (Figure 8-3 on page 8-14).

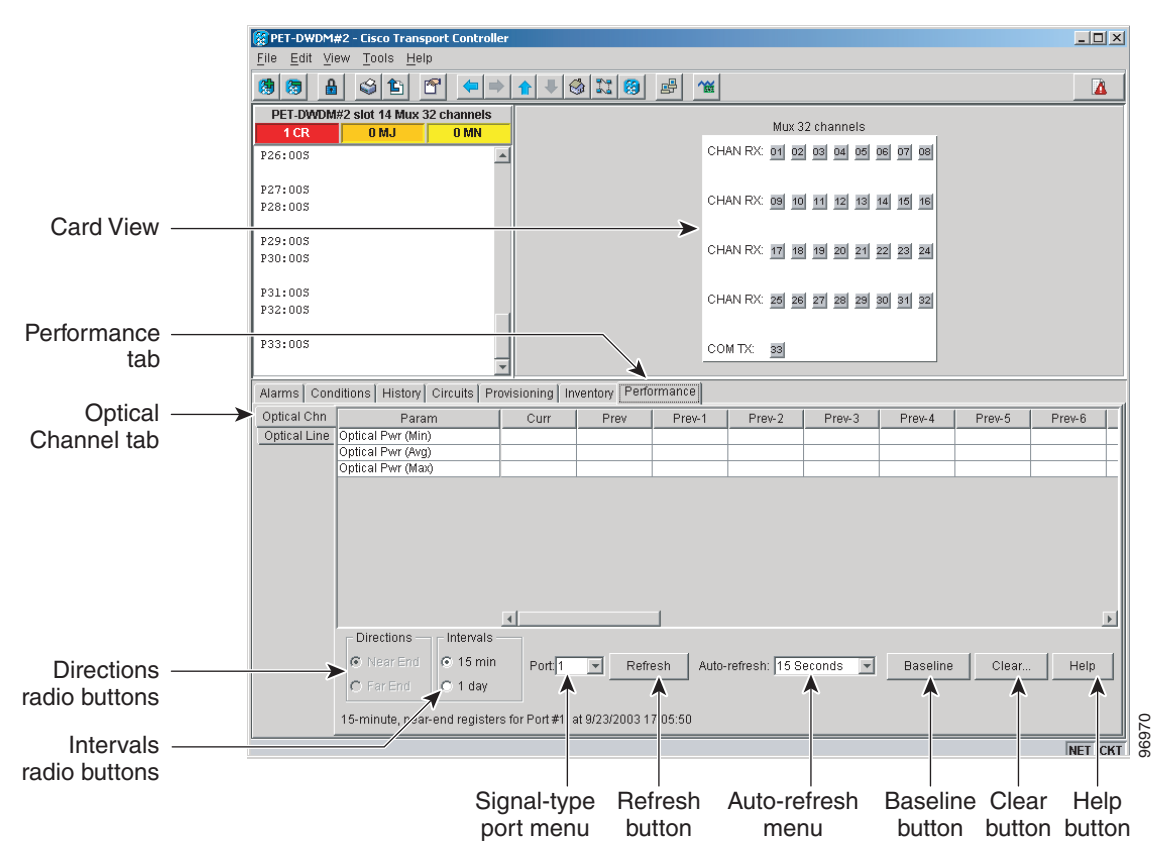

Figure 8-3 Optical Channel Tab in the Multiplexer/Demultiplexer Card View Performance Window

- **Step 3** In the Port drop-down list, choose an optical channel to view by selecting the port where you want to view the optical power statistics.
  - 32MUX-O—optical channel receive port (CHAN RX), Ports 01 through 32.
  - 32WSS and 32WSS-L—optical channel receive port (ADD RX) Ports 01 through 32, or a pass-through port (PT), Ports 33 through 64.
  - 32DMX-O, 32DMX, and 32DMX-L—optical channel transmit port (CHAN TX), Ports 01 through 32.
- **Step 4** Click **Refresh**. Optical channel power statistics (minimum, maximum, average) for the selected port appear.
- Step 5 Click the **Optical Line** tab.
- Step 6 For a 32WSS and 32WSS-L card, select the port for which you wish to monitor power statistics (65, 66, 67, 68, or 69). For a 32DMX, 32DMX-L, or 32DMX-O card, accept the default port (33).
- **Step 7** Click **Refresh**. Optical channel power statistics (minimum, maximum, average) for the selected port appear.
- **Step 8** Return to your originating procedure (NTP).

#### **DLP-G276 View 4-Channel Multiplexer/Demultiplexer Optical Power Statistics**

| Purpose                   | This task enables you to view the minimum, maximum, and average optical power statistics for a 4MD-xx.x card channel and band ports. |
|---------------------------|----------------------------------------------------------------------------------------------------|
| Tools/Equipment           | None                                                                                                    |
| Prerequisite Procedures   | DLP-G46 Log into CTC, page 2-27                                                                                                    |
| <b>Required/As Needed</b> | As needed                                                                                                    |
| <b>Onsite/Remote</b>      | Onsite or remote                                                                                                    |
| Security Level            | Retrieve or higher                                                                                                    |

**Step 1** In node view (single-shelf mode), or shelf view (multishelf mode), double-click the 4MD-xxx card where you want to the optical power statistics. The card view appears.

**Step 2** Click the **Performance** > **Optical Chn** tabs (Figure 8-4).

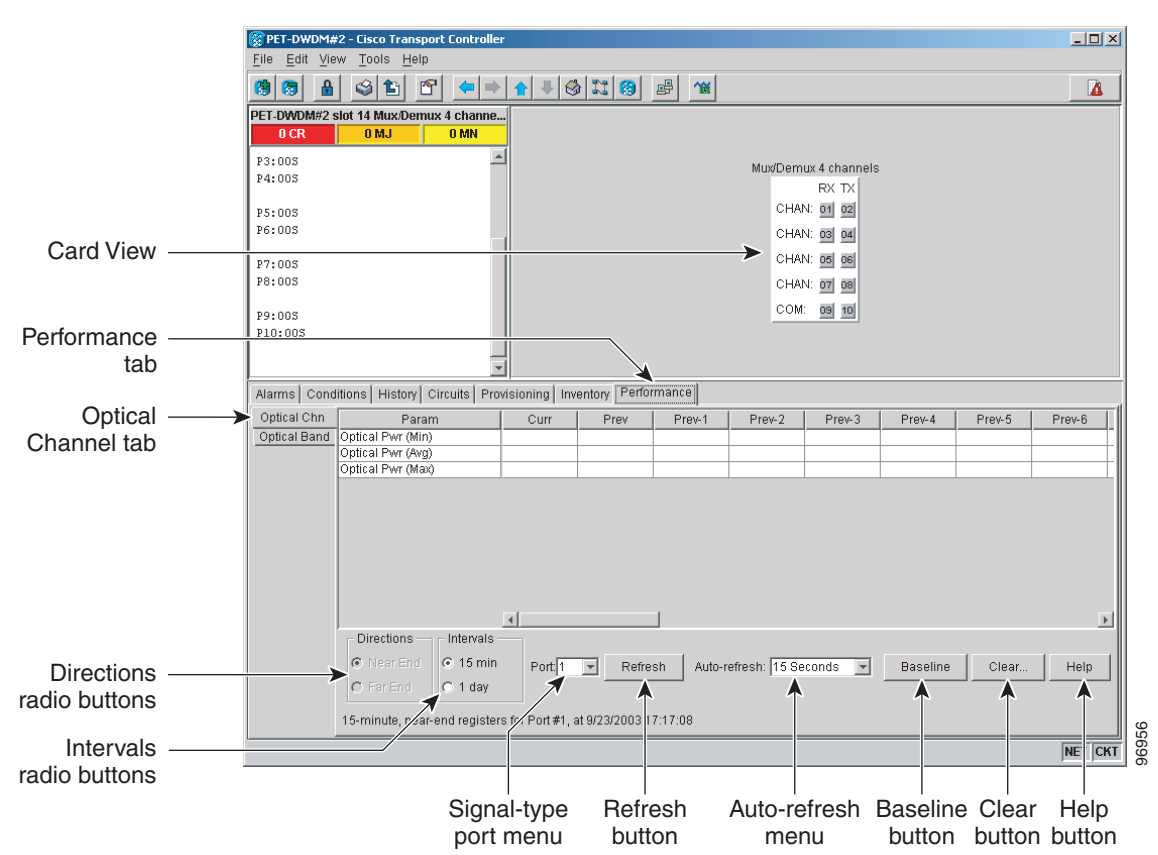

#### Figure 8-4 Optical Channel Tab in the 4MD-xx.x Card View Performance Window

- **Step 3** In the Port drop-down list, choose the channel port (1 through 8 for CHAN Ports 01 through 08) where you want to view the power statistics.
- Step 4 Click Refresh. The minimum, maximum, and average optical power for the selected channel port appear.
- **Step 5** To change the auto-refresh interval, click **Auto Refresh** and choose one of the automatic refresh intervals: None, 15 seconds, 30 seconds, 1 minute, 3 minutes, or 5 minutes.

| Step 6  | Click the <b>Optical Band</b> tab.                                                                                                    |
|---------|----------------------------------------------------------------------------------------------------|
| Step 7  | In the Port drop-down list, choose the band port (9 or 10 for COM Ports 09 and 10) where you want to view the power statistics.                                                    |
| Step 8  | Click Refresh. The minimum, maximum, and average optical power for the selected band port appear.                                                                                  |
| Step 9  | To change the auto-refresh interval, click <b>Auto Refresh</b> and choose one of the automatic refresh intervals: None, 15 seconds, 30 seconds, 1 minute, 3 minutes, or 5 minutes. |
| Step 10 | Return to your originating procedure (NTP).                                                                                                    |

### **DLP-G142 View Channel Optical Add/Drop Multiplexer Power Statistics**

| Purpose                        | This task enables you to view channel optical add/drop multiplexer (OADM) minimum, maximum, and average power statistics on an AD-1C-xx.x, AD-2C-xx.x, or AD-4C-xx.x card. |
|--------------------------------|----------------------------------------------------------------------------------------------------|
| Tools/Equipment                | None                                                                                                    |
| <b>Prerequisite Procedures</b> | DLP-G46 Log into CTC, page 2-27                                                                                                    |
| <b>Required/As Needed</b>      | As needed                                                                                                    |
| <b>Onsite/Remote</b>           | Onsite or remote                                                                                                    |
| Security Level                 | Retrieve or higher                                                                                                    |

**Step 1** In node view (single-shelf mode), or shelf view (multishelf mode), double-click the optical AD-xC-xx.x card where you want to view the optical power statistics. The card view appears.

**Step 2** Click the **Performance** > **Optical Line** tabs (Figure 8-5).

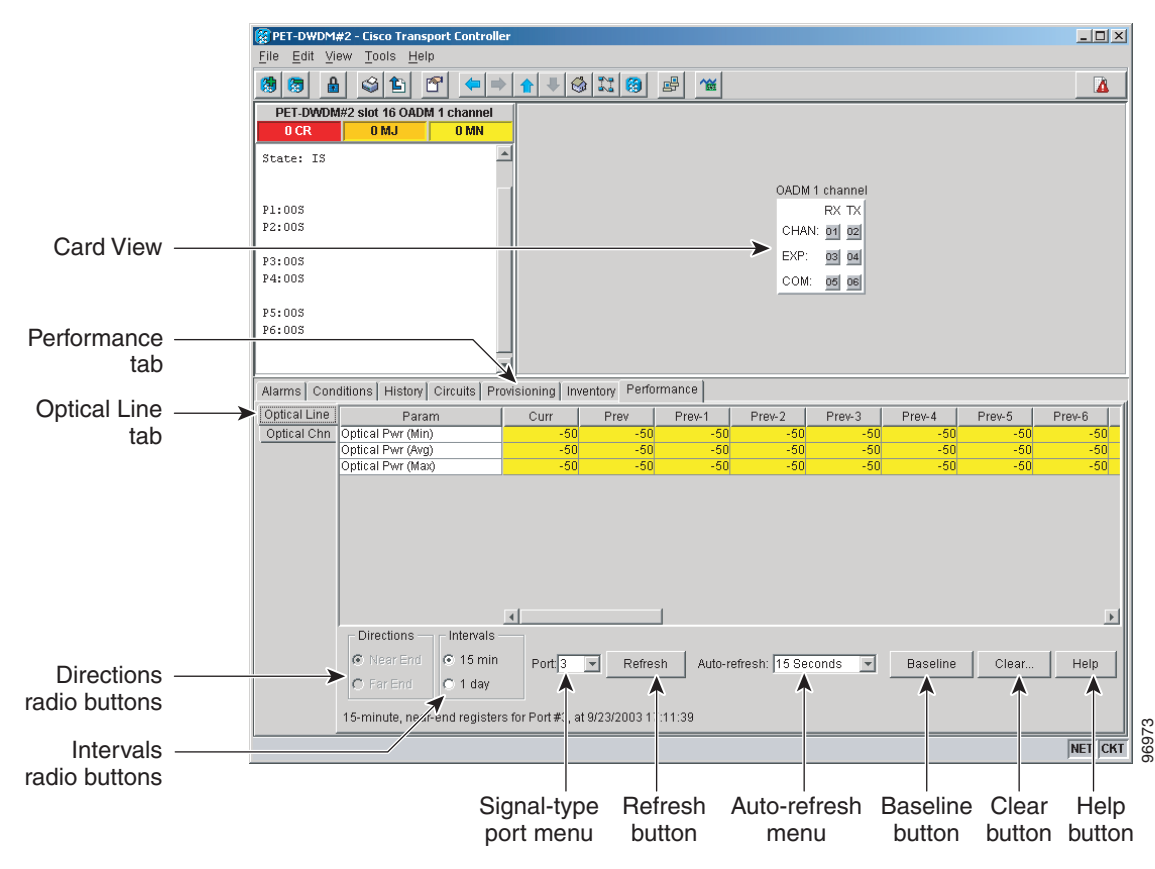

#### Figure 8-5 Optical Line Tab in the Channel Filter OADM Card View Performance Window

**Step 3** In the Port drop-down list, choose an optical line port (Table 8-1) where you want to view the optical power statistics.

 Table 8-1
 Channel OADM Optical Line Ports

|           | Port Number |            |            |
|-----------|-------------|------------|------------|
| Port Name | AD-1C-xx.x  | AD-2C-xx.x | AD-4C-xx.x |
| EXP RX    | 3           | 5          | 9          |
| EXP TX    | 4           | 6          | 10         |
| COM RX    | 5           | 7          | 11         |
| COM TX    | 6           | 8          | 12         |

- Step 4 Click Refresh. Optical line power statistics for the selected port appear.
- Step 5 Click the Optical Chn tab.
- **Step 6** In the Port drop-down list, choose an optical channel port (Table 8-1) where you want to view the optical power statistics.

|           | Port Number |            |            |
|-----------|-------------|------------|------------|
| Port Name | AD-1C-xx.x  | AD-2C-xx.x | AD-4C-xx.x |
| CHAN RX   | 1           | 1          | 1          |
| CHAN TX   | 2           | 2          | 2          |
| CHAN RX   | _           | 3          | 3          |
| CHAN TX   | _           | 4          | 4          |
| CHAN RX   | _           | _          | 5          |
| CHAN TX   | _           | _          | 6          |
| CHAN RX   | _           | _          | 7          |
| CHAN TX   |             |            | 8          |

Step 7 Click Refresh. Optical channel PM statistics for the selected port appear.

**Step 8** Return to your originating procedure (NTP).

### **DLP-G143 View Band Optical Add/Drop Multiplexer Power Statistics**

| Purpose                   | This task enables you to view band OADM minimum, maximum, and average power statistics on an AD-1B-xx.x or AD-4B-xx.x card. |
|---------------------------|----------------------------------------------------------------------------------------------------|
| Tools/Equipment           | None                                                                                                    |
| Prerequisite Procedures   | DLP-G46 Log into CTC, page 2-27                                                                                             |
| <b>Required/As Needed</b> | As needed                                                                                                    |
| Onsite/Remote             | Onsite or remote                                                                                                    |
| Security Level            | Retrieve or higher                                                                                                    |

**Step 1** In node view (single-shelf mode), or shelf view (multishelf mode), double-click the optical AD-xB-xx.x card where you want to view the optical power statistics. The card view appears.

**Step 2** Click the **Performance** > **Optical Line** tabs.

**Step 3** In the Port drop-down list, choose an optical line port (Table 8-3) where you want to view the optical power statistics.

|           | Port Number |            |
|-----------|-------------|------------|
| Port Name | AD-1B-xx.x  | AD-4B-xx.x |
| EXP RX    | 3           | 9          |
| EXP TX    | 4           | 10         |
| COM RX    | 5           | 11         |
| COM TX    | 6           | 12         |

 Table 8-3
 Band OADM Optical Line Ports

- **Step 4** Click **Refresh**. Optical line power statistics for the selected port appear.
- **Step 5** Click the **Optical Band** tab.
- **Step 6** In the Port drop-down list, choose an optical band port (Table 8-4) where you want to view the optical power statistics.

|           | Port Number |            |
|-----------|-------------|------------|
| Port Name | AD-1B-xx.x  | AD-4B-xx.x |
| BAND RX   | 1           | 1          |
| BAND TX   | 2           | 2          |
| BAND RX   | _           | 3          |
| BAND TX   |             | 4          |
| BAND RX   | _           | 5          |
| BAND TX   | _           | 6          |
| BAND RX   | _           | 7          |
| BAND TX   |             | 8          |

 Table 8-4
 Band OADM Optical Line Ports

Step 7 Click Refresh. Optical channel PM statistics for the selected port appear.

**Step 8** Return to your originating procedure (NTP).

# **NTP-G75 Monitor Transponder and Muxponder Performance**

| Purpose                   | This procedure enables you to view node near-end or far-end<br>performance during selected time intervals on a transponder card<br>(TXP_MR_10G, TXP_MR_2.5G, TXPP_MR_2.5G, TXP_MR_10E,<br>TXP_MR_10E_C, TXP_MR_10E_L) or muxponder card<br>(MXP_MR_10DME_C, MXP_MR_10DME_L, MXP_2.5G_10E,<br>MXP_MR_2.5G, MXPP_MR_2.5G, MXP_2.5G_10G,<br>MXP_2.5G_10E_C, MXP_2.5G_10E_L) to detect possible performance<br>problems. |
|---------------------------|----------------------------------------------------------------------------------------------------|
| Tools/Equipment           | None                                                                                                    |
| Prerequisite Procedures   | Before you monitor performance, be sure you have created the<br>appropriate circuits and provisioned the card according to your<br>specifications. For more information, see Chapter 7, "Create Channels<br>and Circuits," Chapter 5, "Provision Transponder and Muxponder<br>Cards," or Chapter 11, "Change DWDM Card Settings."                                                                                    |
| <b>Required/As Needed</b> | As needed                                                                                                    |
| Onsite/Remote             | Onsite or remote                                                                                                    |
| Security Level            | Retrieve or higher                                                                                                    |

- **Step 1** Complete the "DLP-G46 Log into CTC" task on page 2-27 at the node that you want to monitor. If you are already logged in, continue with Step 2.
- Step 2 Complete the "DLP-G144 Enable or Disable OTN ITU-T G.709 Performance Monitoring" task on page 8-21 as needed for any TXP or MXP card (except the TXP\_MR\_10E and MXP\_2.5G\_10E cards) to enable or disable optical transport network (OTN) ITU-T G.709 monitoring.
- Step 3 Complete the "DLP-G145 Enable or Disable OTN FEC Performance Monitoring" task on page 8-22 as needed for TXP\_MR\_10E and MXP\_2.5G\_10E cards to enable or disable OTN forward error correction (FEC) monitoring.
- **Step 4** Complete the following tasks as needed to view PM parameters:
  - DLP-G146 View Optics PM Parameters, page 8-23
  - DLP-G147 View Payload PM Parameters, page 8-24
  - DLP-G148 View OTN PM Parameters, page 8-26
  - DLP-G149 View Payload Statistics PM Parameters, page 8-28
  - DLP-G150 View Payload Utilization PM Parameters, page 8-30
  - DLP-G151 View Payload History PM Parameters, page 8-31
  - DLP-G152 View Payload SONET/SDH PM Parameters, page 8-33

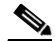

**Note** To refresh, reset, or clear PM counts, see the "NTP-G73 Change the PM Display" procedure on page 8-2.

Stop. You have completed this procedure.

### **DLP-G144 Enable or Disable OTN ITU-T G.709 Performance Monitoring**

| Purpose                        | This task enables or disables OTN ITU-T G.709 monitoring of near-end or far-end performance on a card and port during selected time intervals to detect possible problems. This task can be performed for any TXP or MXP card except the TXP_MR_10E and MXP_2.5G_10E cards. See the "DLP-G145 Enable or Disable OTN FEC Performance Monitoring" task on page 8-22 for TXP_MR_10E and MXP_2.5G_10E card information. |
|--------------------------------|----------------------------------------------------------------------------------------------------|
| Tools/Equipment                | None                                                                                                    |
| <b>Prerequisite Procedures</b> | DLP-G46 Log into CTC, page 2-27                                                                                                    |
| <b>Required/As Needed</b>      | As needed                                                                                                    |
| <b>Onsite/Remote</b>           | Onsite or remote                                                                                                    |
| Security Level                 | Provisioning or higher                                                                                                    |

- **Step 1** In node view (single-shelf mode), or shelf view (multishelf mode), double-click the card you want to monitor. The card view appears.
- Step 2 Determine if the port where you want to enable or disable OTN ITU-T G.709 is in service (IS). (Click the Provisioning > Line tabs, and observe the Service State column for that port.) If it is IS, perform the following tasks for that port. If not, go to Step 3.
  - **a.** DLP-G108 Change the Service State for a Port, page 7-25 to set the port to Out of Service, Disabled (OOS,DSBLD).
  - **b.** DLP-G185 Delete a DCC/GCC Termination, page 10-44, if a generic communications channel (GCC) is provisioned on that port.
- **Step 3** Click the **Provisioning > OTN > OTN Lines** tabs.
- **Step 4** From the G.709 OTN drop-down list, select **Enable** or **Disable** to enable or disable ITU-T G.709 for that port. (Disable is the default).
- Step 5 Click Apply.
- **Step 6** Click the **Performance** tab to view PM parameters. For PM parameter definitions, refer to the "Performance Monitoring" chapter in the *Cisco ONS 15454 DWDM Reference Manual*.

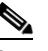

**Note** If you set the port's service state to OOS,DSBLD in Step 2, set the port's service state back to IS, and provision the GCC for that port according to the "DLP-G76 Provision DCC/GCC Terminations" procedure on page 7-21.

**Step 7** Return to your originating procedure (NTP).

# **DLP-G145 Enable or Disable OTN FEC Performance Monitoring**

|                                                                   | Purpose                                                                                                    | This task enables or disables OTN FEC monitoring of node near-end or far-end performance on a selected TXP_MR_10E or MXP_2.5G_10E card and port during selected time intervals. |  |
|-------------------------------------------------------------------|----------------------------------------------------------------------------------------------------|----------------------------------------------------------------------------------------------------|--|
|                                                                   | Tools/Equipment                                                                                                    | None                                                                                                    |  |
|                                                                   | Prerequisite Procedures                                                                                                    | DLP-G46 Log into CTC, page 2-27                                                                                                    |  |
|                                                                   | <b>Required/As Needed</b>                                                                                                    | As needed                                                                                                    |  |
|                                                                   | Onsite/Remote                                                                                                    | Onsite or remote                                                                                                    |  |
|                                                                   | Security Level                                                                                                    | Provisioning or higher                                                                                                    |  |
| Step 1                                                            | In node view (single-shelf n<br>monitor. The card view appo                                                                                                    | node), or shelf view (multishelf mode), double-click the card you want to ears.                                                                                                 |  |
| Step 2                                                            | Step 2 Determine if the port where you want to enable or disable FEC is in service (IS). (Click the Provisioning > Line tabs, and observe the Service State column for that port.) If it is IS, pe following tasks for that port. If not, go to Step 3. |                                                                                                    |  |
|                                                                   | a. DLP-G108 Change the                                                                                                    | Service State for a Port, page 7-25 to set the port to OOS,DSBLD.                                                                                                    |  |
|                                                                   | <b>b.</b> DLP-G185 Delete a DC                                                                                                    | C/GCC Termination, page 10-44, if GCC is provisioned on that port.                                                                                                    |  |
| Step 3                                                            | Click the <b>Provisioning &gt; O</b>                                                                                                    | TN > OTN Lines tabs.                                                                                                    |  |
| <b>Step 4</b> Make an FEC selection based on the following rules: |                                                                                                    | ed on the following rules:                                                                                                    |  |
|                                                                   | • Choose <b>Disable</b> to disal                                                                                                    | ble the OTN FEC monitoring.                                                                                                    |  |
|                                                                   | • Choose <b>Enable</b> to enable                                                                                                    | le standard FEC monitoring for that port (default).                                                                                                    |  |
| Step 5                                                            | Click Apply.                                                                                                    |                                                                                                    |  |
| Step 6                                                            | Click the following:                                                                                                    |                                                                                                    |  |
| -                                                                 | • Performance > OTN P                                                                                                    | • <b>Performance &gt; OTN PM &gt; G.709 PM</b> tabs to view G.709 PM parameters.                                                                                                |  |
|                                                                   | • Performance > OTN P                                                                                                    | M > FEC PM to view FEC PM parameters.                                                                                                    |  |
|                                                                   | For PM parameter definition DWDM Reference Manual                                                                                                    | ns, refer to the "Performance Monitoring" chapter in the <i>Cisco ONS 15454</i>                                                                                                 |  |
|                                                                   |                                                                                                    |                                                                                                    |  |
|                                                                   | Note If you set the port's IS, and provision the Terminations" proceedings                                                                                                    | service state to OOS,DSBLD in Step 2, set the port's service state back to e GCC for that port according to the "DLP-G76 Provision DCC/GCC edure on page 7-21.                  |  |

Return to your originating procedure (NTP). Step 7

#### **DLP-G146 View Optics PM Parameters**

| Purpose                        | This task enables you to view the optics PM counts on transponder cards (TXP_MR_10G, TXP_MR_2.5G, TXPP_MR_2.5G, TXP_MR_10E, TXP_MR_10E_C, TXP_MR_10E_L), or muxponder cards (MXP_2.5G_10E, MXP_2.5G_10E_C, MXP_2.5G_10E_L, MXP_MR_2.5G, MXPP_MR_2.5G, MXP_2.5G_10G, MXP_MR_10DME_C, MXP_MR_10DME_L) to detect possible performance problems. |
|--------------------------------|----------------------------------------------------------------------------------------------------|
| Tools/Equipment                | None                                                                                                    |
| <b>Prerequisite Procedures</b> | DLP-G46 Log into CTC, page 2-27                                                                                                    |
| <b>Required/As Needed</b>      | As needed                                                                                                    |
| <b>Onsite/Remote</b>           | Onsite or remote                                                                                                    |
| Security Level                 | Retrieve or higher                                                                                                    |

- **Step 1** In node view (single-shelf mode), or shelf view (multishelf mode), double-click the transponder or muxponder card where you want to view PM counts. The card view appears.
- **Step 2** Click the **Performance > Optics PM** tabs (Figure 8-6).

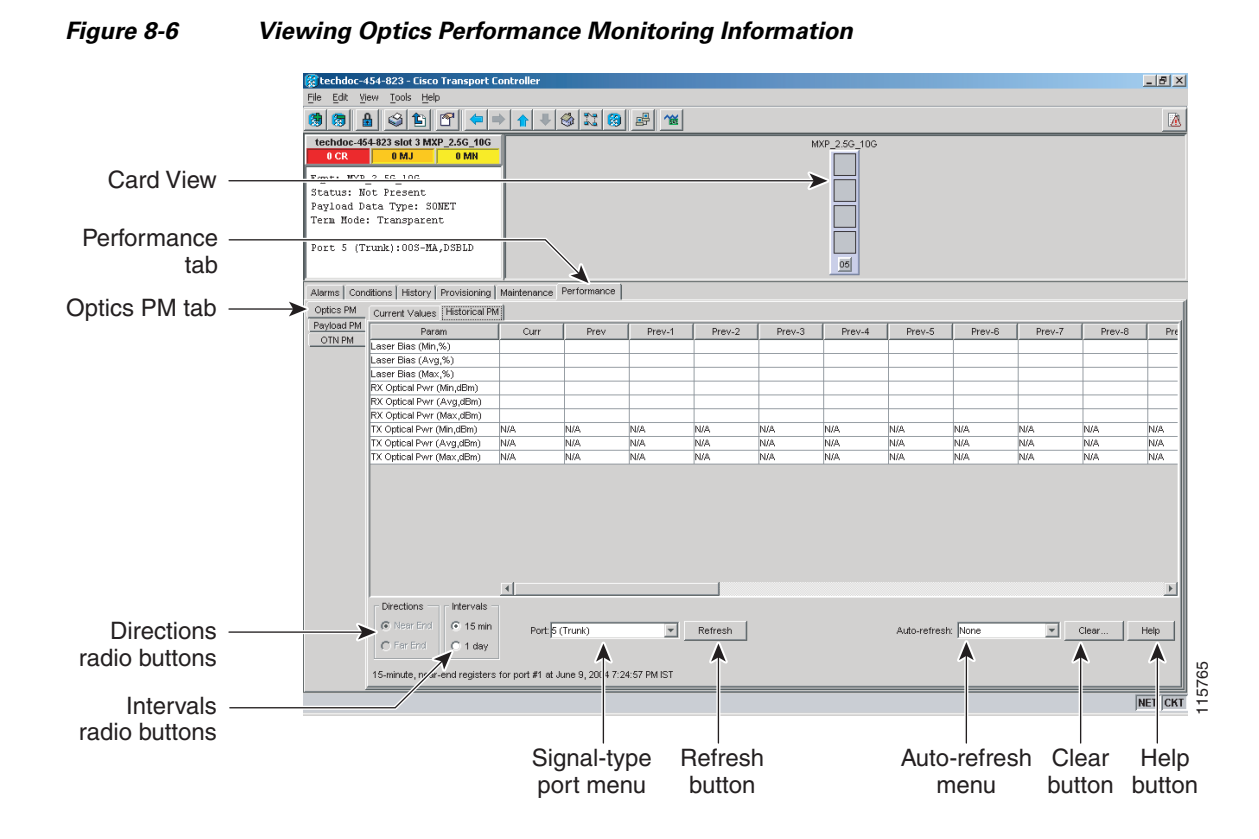

**Step 3** View the PM parameter names that appear in the Param column of the Current Values and History PM tabs. The PM parameter values appear in the Curr (current) and Prev-*n* (previous) columns. For PM parameter definitions, refer to the "Performance Monitoring" chapter in the *Cisco ONS 15454 DWDM Reference Manual*.

### Cisco ONS 15454 DWDM Procedure Guide, R7.0.1

**Step 4** Return to your originating procedure (NTP).

### **DLP-G147 View Payload PM Parameters**

| Purpose                        | This task enables you to view the payload PM counts on a transponder cards (TXP_MR_10G, TXP_MR_2.5G, TXPP_MR_2.5G, TXP_MR_10E, TXP_MR_10E_C, TXP_MR_10E_L), or muxponder cards (MXP_2.5G_10E, MXP_2.5G_10E_C, MXP_2.5G_10E_L, MXP_MR_2.5G, MXPP_MR_2.5G, MXP_2.5G_10G, MXP_MR_10DME_C, MXP_MR_10DME_L) to detect possible performance problems. |
|--------------------------------|----------------------------------------------------------------------------------------------------|
| Tools/Equipment                | None                                                                                                    |
| <b>Prerequisite Procedures</b> | DLP-G46 Log into CTC, page 2-27                                                                                                    |
| <b>Required/As Needed</b>      | As needed                                                                                                    |
| <b>Onsite/Remote</b>           | Onsite or remote                                                                                                    |
| Security Level                 | Retrieve or higher                                                                                                    |

**Step 1** In node view (single-shelf mode), or shelf view (multishelf mode), double-click the transponder or muxponder card where you want to view PM counts. The card view appears.

**Step 2** Click the **Performance > Payload PM** tabs (Figure 8-7).

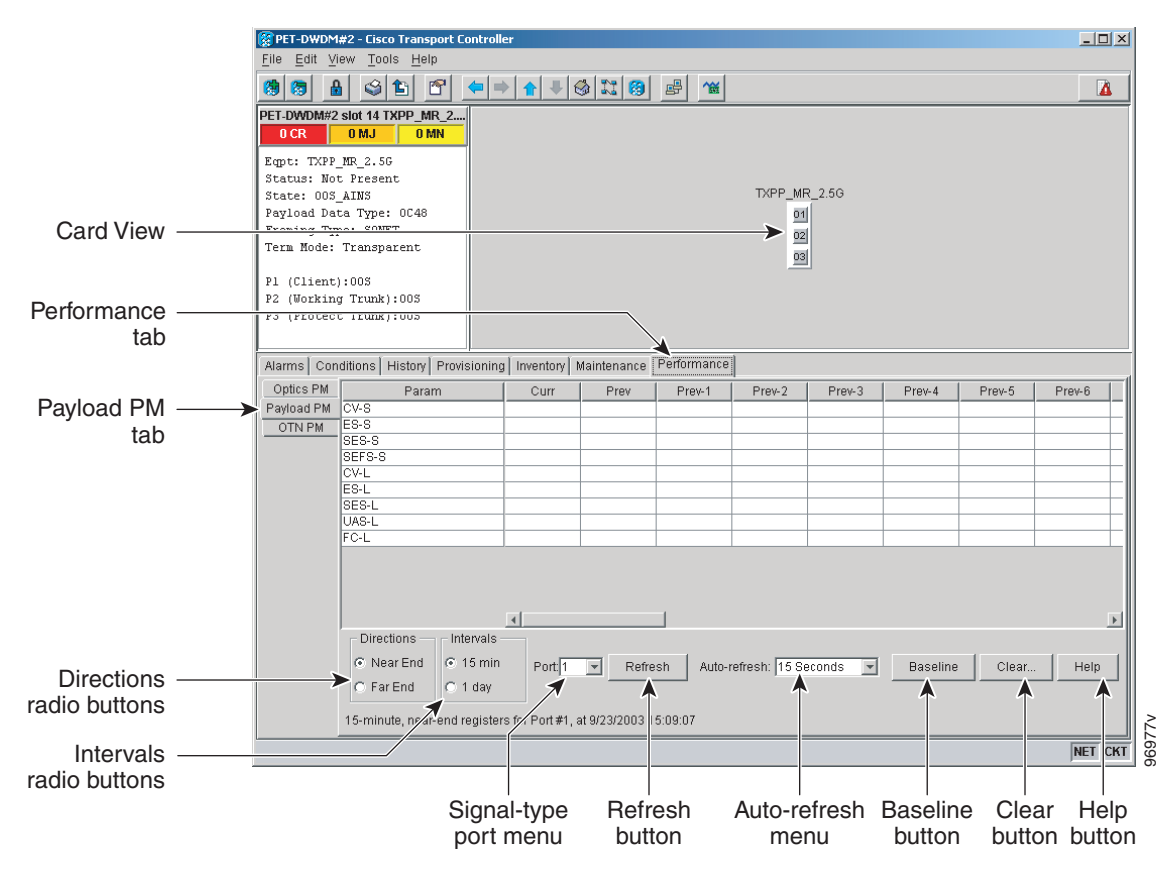

#### Figure 8-7 Viewing Payload Performance Monitoring Information

- **Step 3** Go to any of the tabs, subtabs, or ports (found in the Ports drop-down list where available) for the card where you want to view the payload PM parameters by clicking on the desired subtab, and choosing the port from the Port drop-down list.
- **Step 4** View the PM parameter names that appear in the Param column of the Current Values and History PM tabs The PM parameter values appear in the Curr (current), and Prev-*n* (previous) columns. For PM parameter definitions, refer to the "Performance Monitoring" chapter in the *Cisco ONS 15454 DWDM Reference Manual*.

# <u>Note</u>

The payload PMs for data parameters can be viewed only after creating a pluggable port module (PPM). See the "NTP-G128 Manage Pluggable Port Modules" procedure on page 5-2 for more information about PPMs.

# Note

The PM parameters that appear depend on the data payload and framing type provisioned on the port. Unframed data payloads such as Enterprise System Connection (ESCON), DV6000, DSI/D1 video, and high-definition television (HDTV) do not provide payload PM information. The PM parameters that appear also depend on the PPM payload configured. The TXP\_MR\_10E card supports three payloads, the MXP\_2.5G\_10G and MXP\_2.5G\_10E cards support the OC48/STM16 payload, and the MXP\_MR\_2.5G and MXPP\_MR\_2.5G cards support the 1G FC, 2G FC, 1G FICON, 2G FICON, and 1GE payloads.

L

**Step 5** Return to your originating procedure (NTP).

#### **DLP-G148 View OTN PM Parameters**

| Purpose                   | This task enables you to view the OTN PM counts on a transponder cards (TXP_MR_10G, TXP_MR_2.5G, TXPP_MR_2.5G, TXP_MR_10E, TXP_MR_10E_C, TXP_MR_10E_L, 10DME_C, 10DME_L), or muxponder cards (MXP_2.5G_10E, MXP_2.5G_10E_C, MXP_2.5G_10E_L, MXP_2.5G_10G, MXP_MR_10DME_C, MXP_MR_10DME_L) to detect possible performance problems. |
|---------------------------|----------------------------------------------------------------------------------------------------|
| Tools/Equipment           | None                                                                                                    |
| Prerequisite Procedures   | DLP-G46 Log into CTC, page 2-27                                                                                                    |
| <b>Required/As Needed</b> | As needed                                                                                                    |
| <b>Onsite/Remote</b>      | Onsite or remote                                                                                                    |
| Security Level            | Retrieve or higher                                                                                                    |

**Step 1** In node view (single-shelf mode), or shelf view (multishelf mode), double-click the TXP or MXP card where you want to view PM counts. The card view appears.

**Step 2** Click the **Performance > OTN PM > G.709 PM** tabs (Figure 8-8).

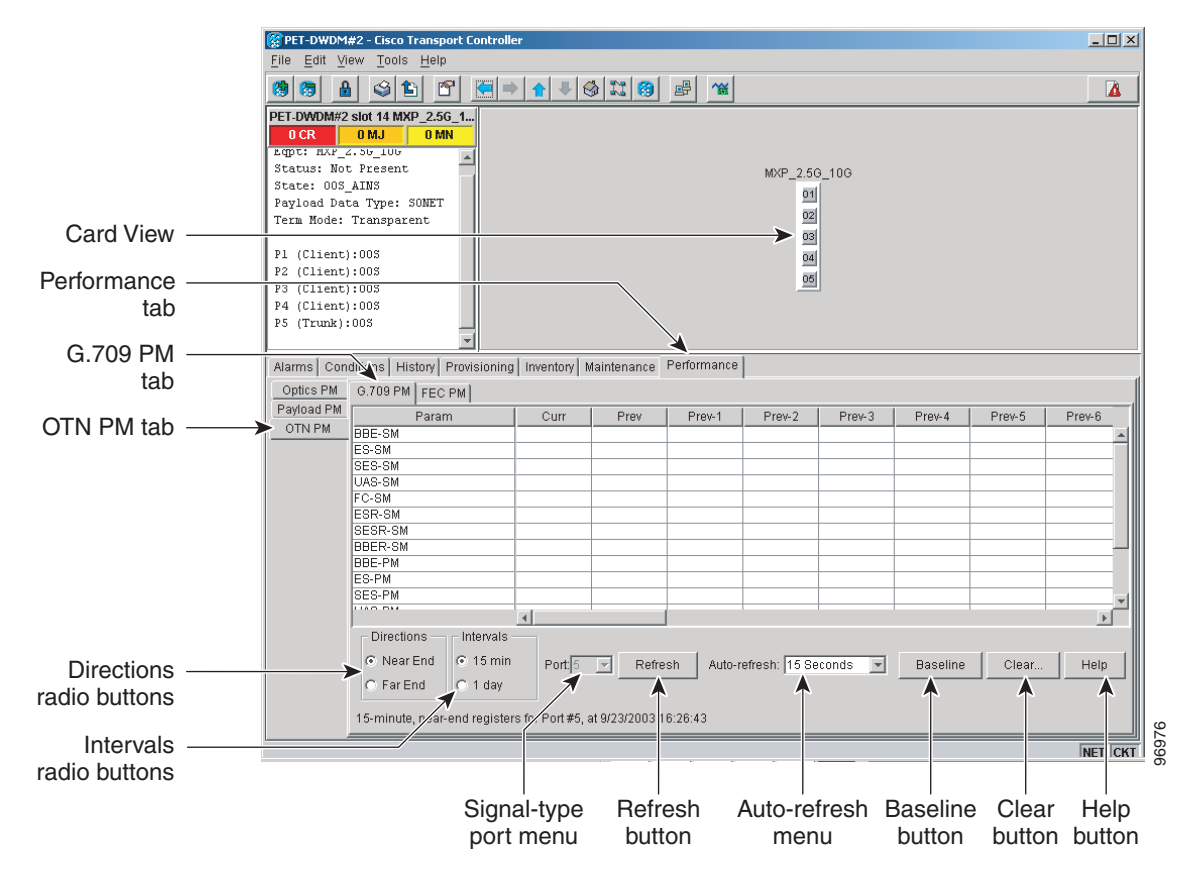

#### Figure 8-8 Viewing OTN ITU-T G.709 Performance Monitoring Information

- **Step 3** View the PM parameter names that appear in the Param column. The PM parameter values appear in the Curr (current) and Prev-*n* (previous) columns. For PM parameter definitions, refer to the "Performance Monitoring" chapter in the *Cisco ONS 15454 DWDM Reference Manual*.
- **Step 4** Click the **FEC PM** tab (Figure 8-9).

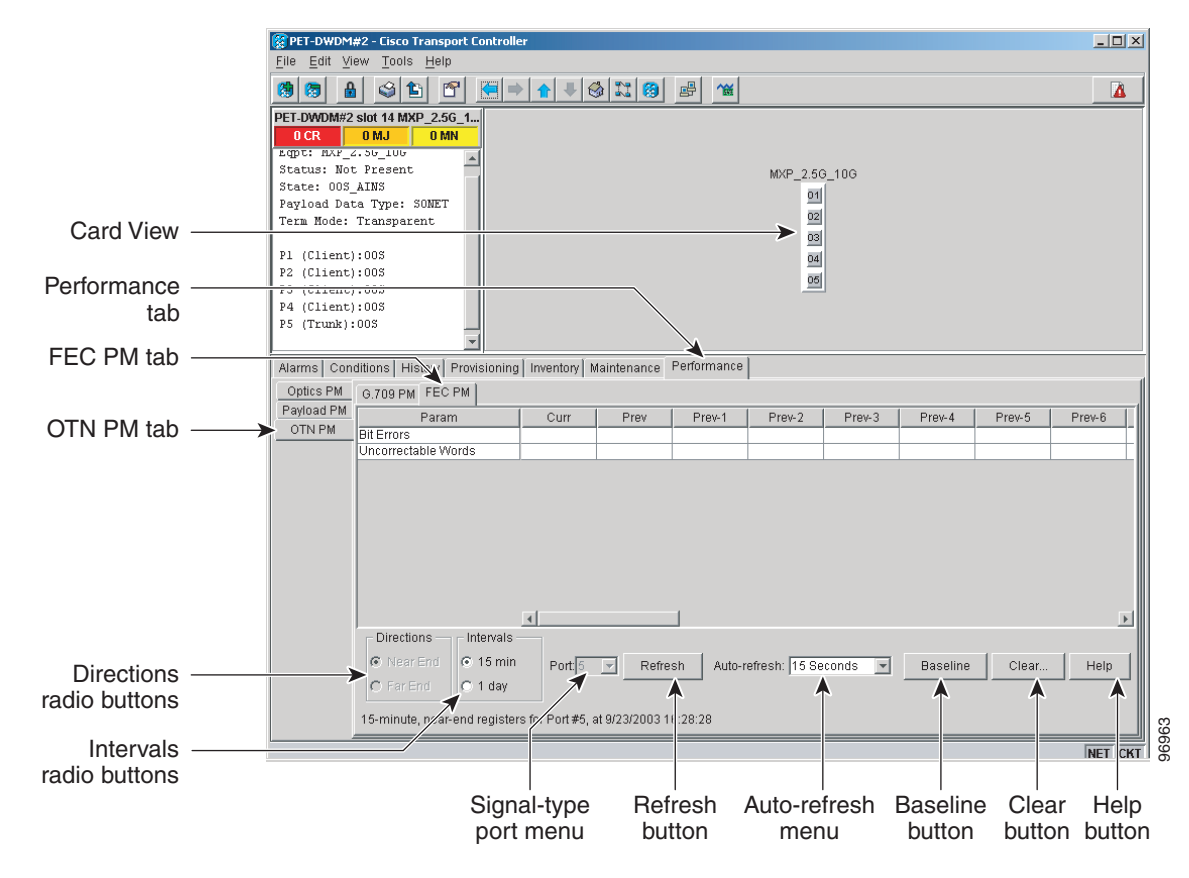

Figure 8-9 Viewing OTN FEC Performance Monitoring Information

- **Step 5** View the PM parameter names that appear in the Param column. The PM parameter values appear in the Curr (current) and Prev-*n* (previous) columns. For PM parameter definitions, refer to the "Performance Monitoring" chapter in the *Cisco ONS 15454 DWDM Reference Manual*.
- **Step 6** Return to your originating procedure (NTP).

#### **DLP-G149 View Payload Statistics PM Parameters**

| Purpose                   | This task enables you to view current statistical PM counts on an MXP_MR_2.5G or MXPP_MR_2.5G card and port to detect possible performance problems. |
|---------------------------|----------------------------------------------------------------------------------------------------|
| Tools/Equipment           | None                                                                                                    |
| Prerequisite Procedures   | DLP-G46 Log into CTC, page 2-27                                                                                                    |
| <b>Required/As Needed</b> | As needed                                                                                                    |
| Onsite/Remote             | Onsite or remote                                                                                                    |
| Security Level            | Retrieve or higher                                                                                                    |
|                           |                                                                                                    |

**Step 1** In node view (single-shelf mode), or shelf view (multishelf mode), double-click the MXP\_MR\_2.5G or MXPP\_MR\_2.5G card where you want to view PM counts. The card view appears.

Step 2 Click the Performance > Payload PM > Statistics tabs (Figure 8-10).

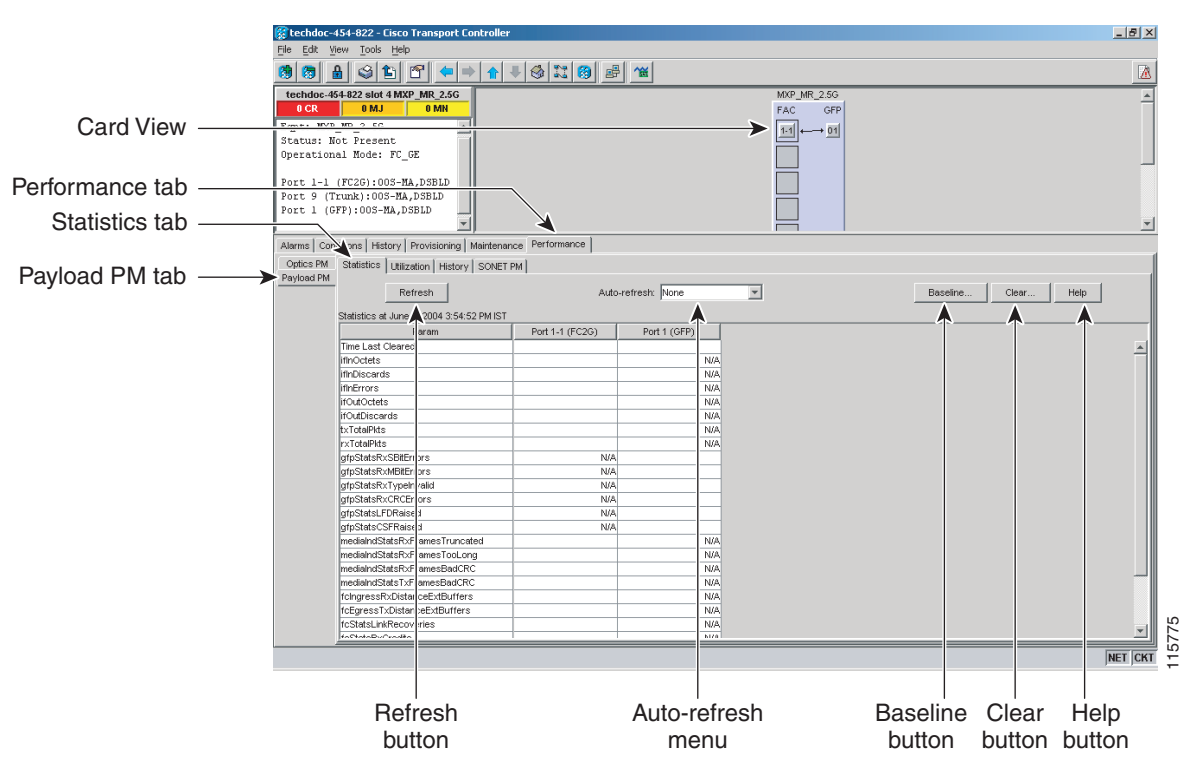

Figure 8-10 Statistics Tab on the Card View Performance Window

- Step 3 Click Refresh. PM statistics appear for each port on the card.
- **Step 4** View the PM parameter names that appear in the Param column. The current PM parameter values appear in the Port # columns. For PM parameter definitions, refer to the "Performance Monitoring" chapter in the *Cisco ONS 15454 DWDM Reference Manual*.

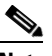

**Note** To refresh, reset, or clear PM counts, see the "NTP-G73 Change the PM Display" procedure on page 8-2.

**Step 5** Return to your originating procedure (NTP).

### **DLP-G150 View Payload Utilization PM Parameters**

| Purpose                        | This task enables you to view line utilization PM counts on an MXP_MR_2.5G or MXPP_MR_2.5G card and port to detect possible performance problems. |
|--------------------------------|----------------------------------------------------------------------------------------------------|
| Tools/Equipment                | None                                                                                                    |
| <b>Prerequisite Procedures</b> | DLP-G46 Log into CTC, page 2-27                                                                                                    |
| <b>Required/As Needed</b>      | As needed                                                                                                    |
| Onsite/Remote                  | Onsite or remote                                                                                                    |
| Security Level                 | Retrieve or higher                                                                                                    |
|                                |                                                                                                    |

- **Step 1** In node view (single-shelf mode), or shelf view (multishelf mode), double-click the MXP\_MR\_2.5G or MXPP\_MR\_2.5G card where you want to view PM counts. The card view appears.
- **Step 2** Click the **Performance > Payload PM > Utilization** tabs (Figure 8-11).

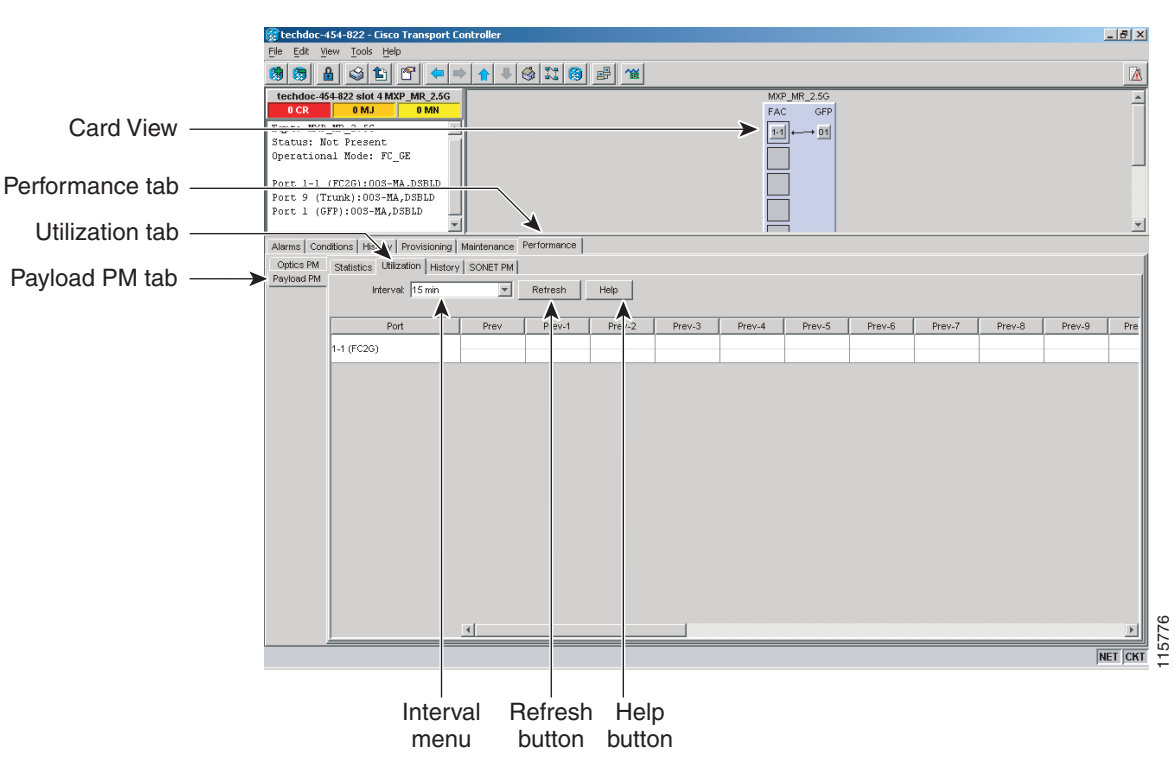

#### Figure 8-11 Utilization Tab on the Card View Performance Window

- Step 3 Click Refresh. PM utilization values appear for each port on the card.
- **Step 4** View the appropriate row for the port you want to monitor.
- **Step 5** The transmit (Tx) and receive (Rx) bandwidth utilization values for the previous time intervals appear in the Prev-*n* columns. For PM parameter definitions, refer to the "Performance Monitoring" chapter in the *Cisco ONS 15454 DWDM Reference Manual*.

<u>Note</u>

To refresh, reset, or clear PM counts, see the "NTP-G73 Change the PM Display" procedure on page 8-2.

**Step 6** Return to your originating procedure (NTP).

### **DLP-G151 View Payload History PM Parameters**

| Purpose                        | This task enables you to view historical PM counts at selected time intervals on an MXP_MR_2.5G or MXPP_MR_2.5G card and port to detect possible performance problems. |
|--------------------------------|----------------------------------------------------------------------------------------------------|
| Tools/Equipment                | None                                                                                                    |
| <b>Prerequisite Procedures</b> | DLP-G46 Log into CTC, page 2-27                                                                                                    |
| <b>Required/As Needed</b>      | As needed                                                                                                    |
| <b>Onsite/Remote</b>           | Onsite or remote                                                                                                    |
| Security Level                 | Retrieve or higher                                                                                                    |

**Step 1** In node view (single-shelf mode), or shelf view (multishelf mode), double-click the MXP\_MR\_2.5G or MXPP\_MR\_2.5G card where you want to view PM counts. The card view appears.

**Step 2** Click the **Performance** > **Payload PM** > **History** tabs (Figure 8-12).

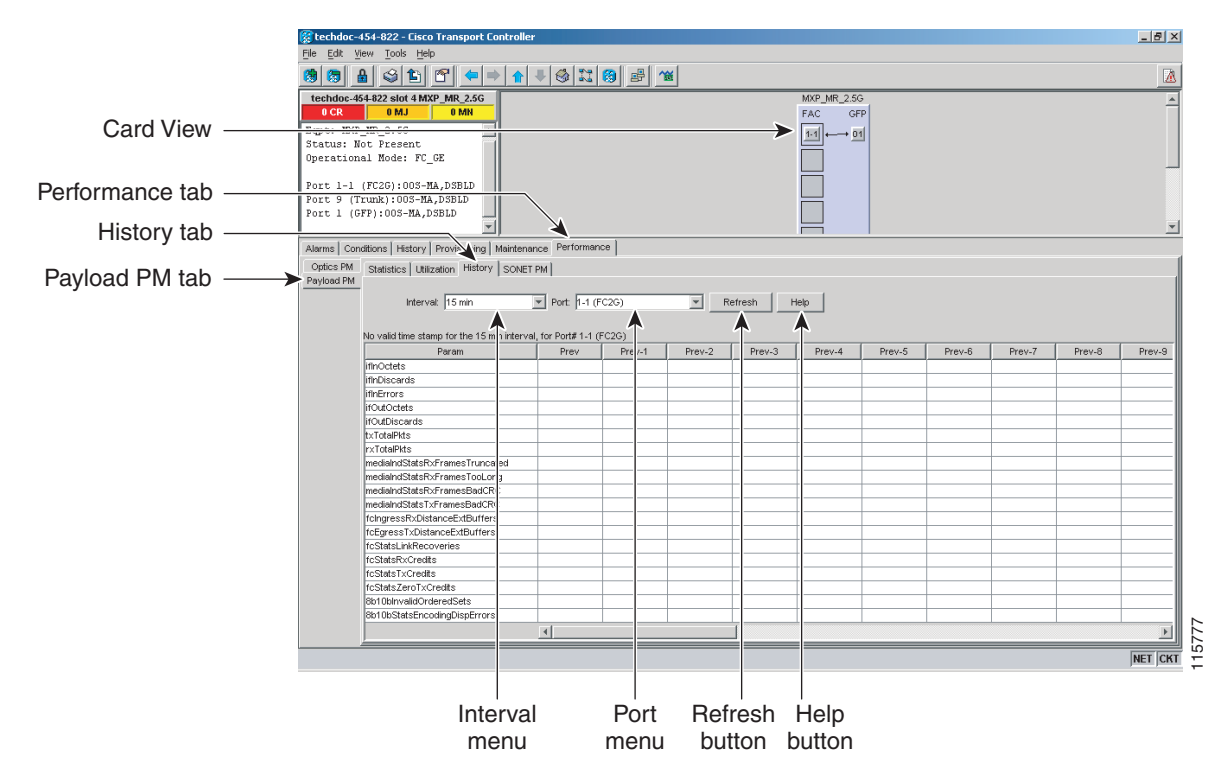

#### Figure 8-12 History Tab on the Card View Performance Window

- **Step 3** Select the desired port from the Port drop-down list.
- **Step 4** Click **Refresh**. PM statistics appear for the selected port.
- **Step 5** View the PM parameter names that appear in the Param column. The PM parameter values appear in the Prev-*n* columns. For PM parameter definitions, refer to the "Performance Monitoring" chapter in the *Cisco ONS 15454 DWDM Reference Manual.*

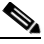

- **Note** To refresh, reset, or clear PM counts, see the "NTP-G73 Change the PM Display" procedure on page 8-2.
- **Step 6** Return to your originating procedure (NTP).

#### **DLP-G152 View Payload SONET/SDH PM Parameters**

| Purpose                   | This task enables you to view SONET/SDH PM counts at selected time intervals on an MXP_MR_2.5G or MXPP_MR_2.5G card and port to detect possible performance problems. |
|---------------------------|----------------------------------------------------------------------------------------------------|
| Tools/Equipment           | None                                                                                                    |
| Prerequisite Procedures   | DLP-G46 Log into CTC, page 2-27                                                                                                    |
| <b>Required/As Needed</b> | As needed                                                                                                    |
| <b>Onsite/Remote</b>      | Onsite or remote                                                                                                    |
| Security Level            | Retrieve or higher                                                                                                    |
|                           |                                                                                                    |

- **Step 1** In node view (single-shelf mode), or shelf view (multishelf mode), double-click the MXP\_MR\_2.5G or MXPP\_MR\_2.5G card where you want to view PM counts. The card view appears.
- Step 2 Click the Performance > Payload PM > SONET or SDH tabs (Figure 8-13).

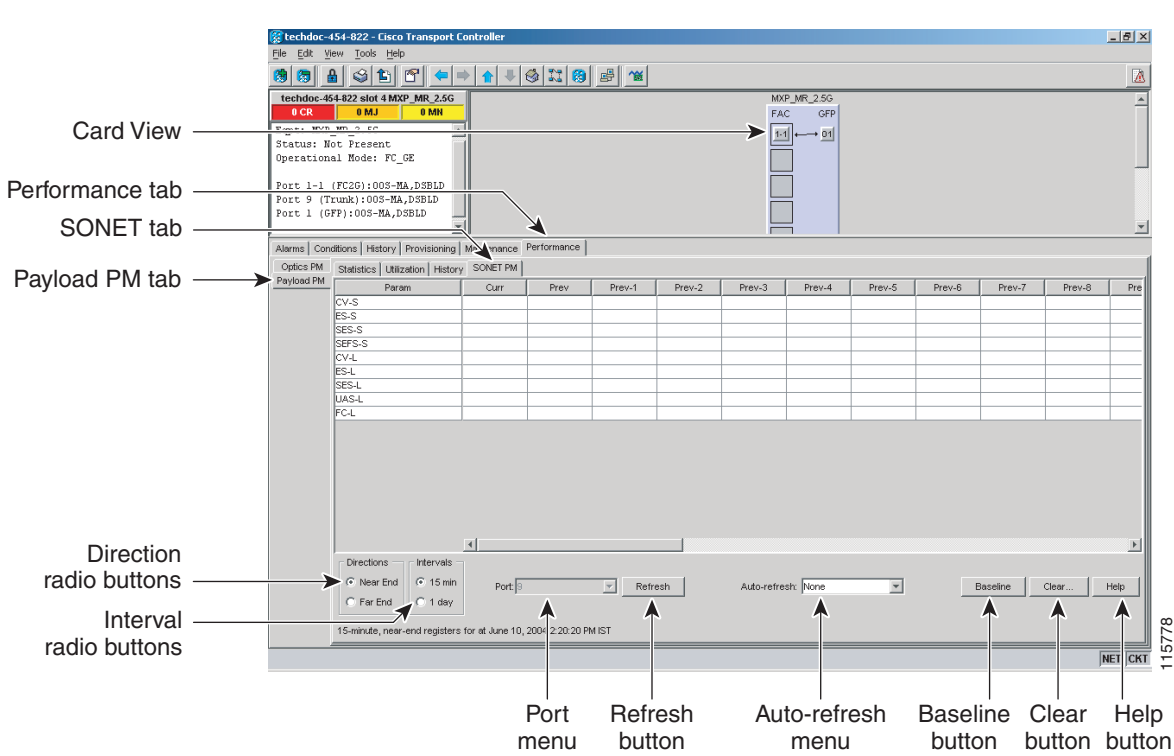

Figure 8-13 SONET PM Tab on the Card View Performance Window

- **Step 3** Click **Refresh**. PM statistics appear for the selected port.
- **Step 4** View the PM parameter names that appear in the Param column. The PM parameter values appear in the Prev-*n* columns. For PM parameter definitions, refer to the "Performance Monitoring" chapter in the *Cisco ONS 15454 DWDM Reference Manual.*

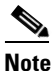

The MXP\_MR\_2.5G and MXPP\_MR\_2.5G cards support only the OC48/STM16 payload. Each payload has a set of PM parameters.

<u>Note</u>

To refresh, reset, or clear PM counts, see the "NTP-G73 Change the PM Display" procedure on page 8-2.

**Step 5** Return to your originating procedure (NTP).